# 《云计算与虚拟化技术》实验教学大纲

课程编号:

课程名称 (中文): 云计算与虚拟化技术

开课单位:信息技术学院,信息管理与信息系统教研室

**总学时:**54

**理论学时:** 36 实验学时: 18

**授课对象:**信息管理与信息系统(本科)

#### 一. 实验课程教学目标与任务

实验教学是《云计算与虚拟化技术》课程的重要实践教学环节,是理论联系实际.培养 学生实际操作能力和科学研究方法的重要手段。

通过实验,使学生加深对云计算与虚拟化技术的理解,初步掌握公有云与单机虚拟化的使用,掌握 VMware 虚拟化产品的安装和简单操作,完成虚拟化集群的网络配置.存储配置.HA,最终实现虚拟化集群的高可用。能够使用 VMware 自身监控工具或者第三方工具实现虚拟化 集群的监控与性能分析。

本课程实验教学目的是强化学生的实践意识.提高实际动手能力及创新能力,为走上虚 拟化运维的工作岗位打下良好的基础。

# 二. 实验项目一览表:

# 《云计算与虚拟化技术》实验项目一览表

| 序号 | 实验项目                          | 项目类别 | 学时分配 | 分组情况<br>(人/组) |
|----|-------------------------------|------|------|---------------|
| 1  | 实验一: Public Cloud             | 验证性  | 2    | 2             |
| 2  | 实验二: VMware WorkStation       | 验证性  | 2    | 2             |
| 3  | 实验三: VMware ESXi              | 综合型  | 2    | 2             |
| 4  | 实验四: vCenter Server Appliance | 综合型  | 2    | 2             |
| 5  | 实验五: High Availability        | 设计型  | 2    | 2             |
| 6  | 实验六: Virtual Machines         | 综合型  | 2    | 2             |
| 7  | 实验七: VMware vCenter Converter | 综合型  | 2    | 2             |

| 8 | 实验八: vRealize Log Insight       | 设计型 | 2 | 2 |
|---|---------------------------------|-----|---|---|
| 9 | 实验九: Veeam Backup & Replication | 设计型 | 2 | 2 |

# 三. 实验课程内容及基本要求

实验一: Public Cloud

本实验主要内容为:使用阿里云服务器发布互联网业务。

- (一) 实验目的
- 1.了解公有云的概念;
- 2.掌握阿里云平台云服务器的使用方法;
- 3.掌握使用阿里云服务器部署发布互联网业务。
- (二) 实验原理
- 1.云计算的特点;
- 2.云计算的业务模式;
- 3.云计算的服务模式;
- 4.云计算的关键技术。
- (三)实验项目流程图:
- 1. 讲授示教: 10 分钟

(1) 演示阿里云。

2. 实验操作: 60 分钟

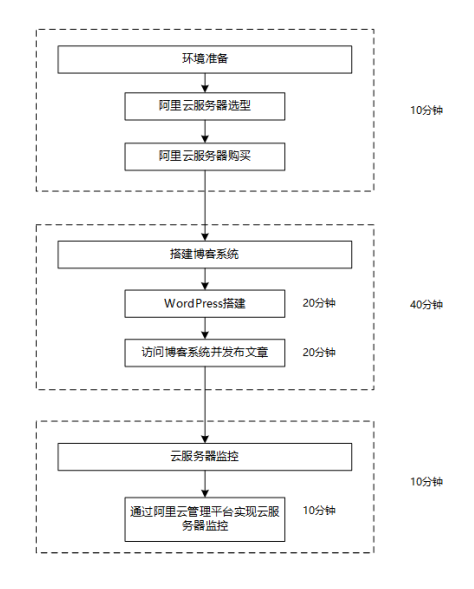

3. 总结讨论: 10 分钟

(1) 博客系统搭建过程中存在问题;

(2) 云服务器监控指标解读。

- 4. 附件:
  - (1) 硬件

每组 2 人, 配备计算机 3 台, 不低于双核 CPU、8G 内存、500GB 硬盘, 开启硬件 虚拟

化支持。

(2) 软件

Windows 10 64 位专业版操作系统;

安装 SSH 远程管理终端。

(3) 网络

计算机使用固定 IP 地址接入局域网,并支持对互联网的访问。

(4) 工具

无。

# 实验二: VMware WorkStation

本实验主要内容为: VMware WorkStation Pro 网络配置. VMware WorkStation Pro 中虚 拟机管理。

(一) 实验目的

1. 了解 VMware WorkStation Pro 的工作原理;

2. 掌握 VMware WorkStation Pro 网络配置的方法;

3. 掌握 VMware WorkStation Pro 中虚拟主机的管理方法;

4. 掌握 VMware WorkStation Pro 中虚拟主机导出. 导入与克隆。

(二) 实验原理

1.虚拟化技术;

2.架构模式;

3.虚拟化分类。

(三)实验项目流程图:

1. 讲授示教: 10 分钟

(1) VMware WorkStation Pro 安装。

2. 实验操作: 60 分钟

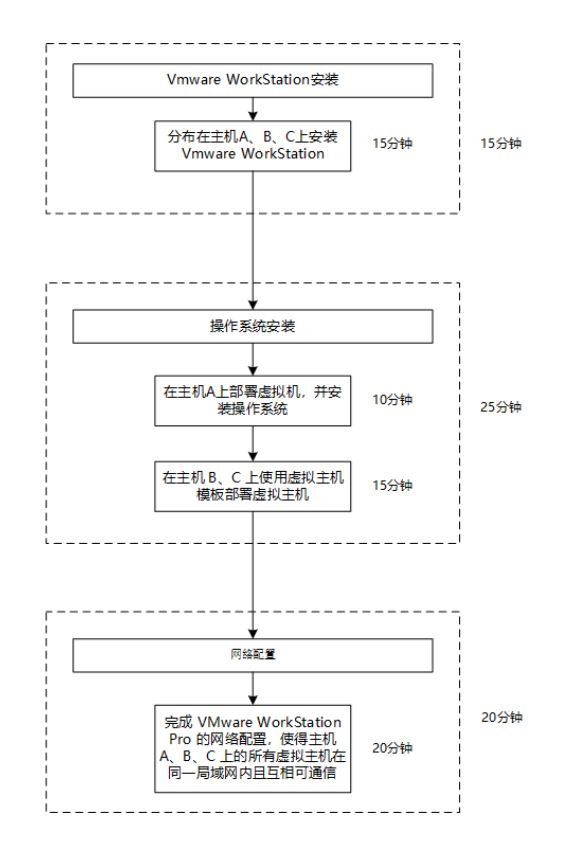

3.总结讨论: 10 分钟

(1) 安装操作系统过程中遇到的问题;

(2) 虚拟机网络配置方式。

4. 附件:

(1) 硬件

每组 2 人,配备计算机 3 台,不低于双核 CPU、8G 内存、500GB 硬盘,开启硬件虚拟 化支持。

(2) 软件

Windows 10 64 位专业版操作系统;

安装 VMware Workstation Pro 15, 安装 SSH 远程管理终端软件。

(3) 网络

计算机使用固定 IP 地址接入局域网,并支持对互联网的访问;

提供可用于接入互联网的 IP 地址 16 个。

(4) 工具

无。

#### 实验三: VMware ESXi

本实验主要内容为: VMware ESXi 的安装配置; 使用 VMware Host Client 管理 VMware ESXi。

(一) 实验目的

1.了解 VMware ESXi 的基本功能;

2.掌握 VMware ESXi 的安装与设置方法;

3.掌握 VMware Host Client 的使用方法;

- 4.熟悉 VMware ESXi 的配置选项;
- 5.掌握 VMware ESXi 创建管理虚拟主机的具体操作;
- 6.掌握 VMware Remote Console 的使用。
- (二) 实验原理
- 1.VMware ESXi 基本功能;
- 2.VMware Host Client 连接方式;
- 3.VMware Remote Console 实现方式。
- (三)实验项目流程图:
- 1.讲授示教: 10 分钟
- (1) 讲解实验操作流程。
- 2. 实验操作: 60 分钟

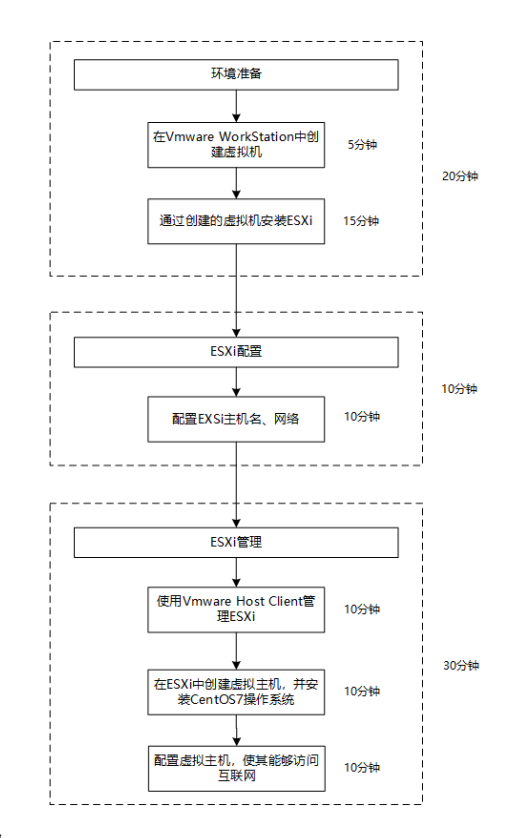

3. 总结讨论: 10 分钟

(1) 安装 ESXi 过程遇到的问题;

(2) 如何更好的管理 ESXi。

4. 附件:

(1) 硬件

每组 2 人, 配备计算机 3 台, 不低于双核 CPU、8G 内存、500GB 硬盘, 开启硬件虚拟 化支持。

(2) 软件

Windows 10 64 位专业版操作系统;

安装 VMware Workstation Pro 15, 安装 SSH 远程管理终端软件。

- (3) 网络
- 计算机使用固定 IP 地址接入局域网,并支持对互联网的访问;

提供可用于接入互联网的 IP 地址 16 个。

(4) 工具

无。

#### 实验四: vCenter Server Appliance

本实验主要内容为: VCSA 安装与配置, VCSA 的常用功能, 使用 VCSA 实现对 ESXi 的管理。

- (一) 实验目的
- 1.了解 vCenter Server Appliance 的基本功能;
- 2.掌握 vCenter Server Appliance 的安装与设置方法;
- 3.掌握 vCenter Server Appliance 对 VMware ESXi 的管理;
- 4.掌握 vCenter Server Appliance 的常用功能;
- 5.掌握 vCenter Server with an embedded Platform Services Controller 的常用功能。
- (二) 实验原理
- 1.VCSA 基本功能;
- 2.VCSA 管理 ESXi 原理。
- (三)实验项目流程图:
- 1. 讲授示教: 10 分钟
- (1) vCenter Server Appliance 安装过程。
- 2. 实验操作: 60 分钟

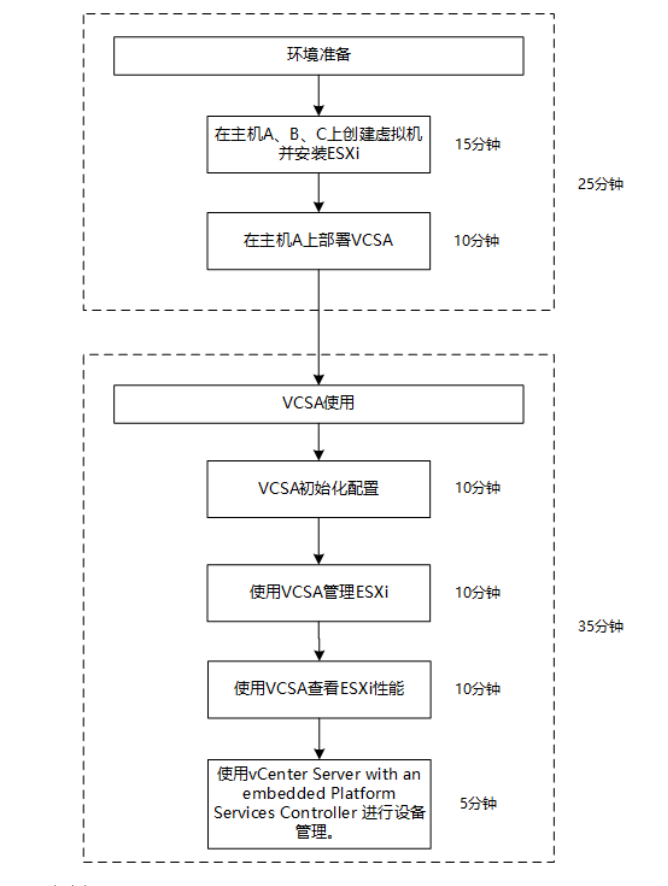

## 3. 总结讨论: 10 分钟

- (1) VCSA 部署过程总结
- (2) VCSA 初始化过程梳理;

(3) ESXi 性能指标解读。

4. 附件:

(1) 硬件

每组 2 人, 配备计算机 3 台, 不低于双核 CPU、8G 内存、500GB 硬盘, 开启硬件虚拟 化支持。

(2) 软件

Windows 10 64 位专业版操作系统;

安装 VMware Workstation Pro 15, 安装 SSH 远程管理终端软件。

(3) 网络

计算机使用固定 IP 地址接入局域网,并支持对互联网的访问;

提供可用于接入互联网的 IP 地址 16 个。

(4) 工具

无。

#### 实验五: High Availability

本实验主要内容为: iSCSI 配置, NFS 配置, HA 配置。

(一) 实验目的

1.理解 High Availability;

2.掌握 iSCSI 服务的实现;

3.掌握 NFS 服务的实现;

4.掌握 High Availability 的实现。

(二) 实验原理

1.iSCSI 的工作原理;

2.NFS 的工作原理;

3.High Availability 实现方式。

(三) 实验项目流程图:

1. 讲授示教: 10 分钟

(1) NFS 配置注意事项;

(2) iSCSI 配置事项。

2. 实验操作: 60 分钟

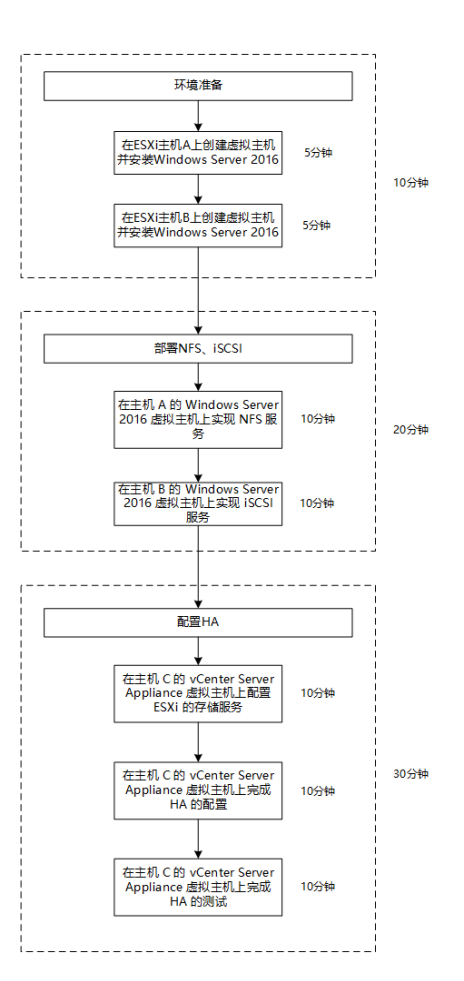

3. 总结讨论: 10 分钟

(1) NFS 配置过程

(2) iSCSI 配置过程;

(3) 如何更好的实现集群 HA。

4. 附件:

(1) 硬件

每组 2 人, 配备计算机 3 台, 不低于双核 CPU、8G 内存、500GB 硬盘, 开启硬件虚拟 化支持。

(2) 软件

Windows 10 64 位专业版操作系统;

安装 VMware Workstation Pro 15,安装 SSH 远程管理终端软件。

(3) 网络

计算机使用固定 IP 地址接入局域网,并支持对互联网的访问;

提供可用于接入互联网的 IP 地址 16 个。

(4) 工具

无。

## 实验六: Virtual Machines

本实验主要内容为:实现 VM 的创建.配置.迁移.克隆.监控,掌握 VM Template 创建,掌握 VM Spool.vAPP 使用。

(一) 实验目的

1.理解 Virtual Machine、Spool、vApp;

- 2.掌握 VM 的创建、配置、迁移、克隆、监控等基本操作;
- 3.掌握 VM Template 的创建,能够使用模板创建虚拟主机;
- 4.掌握 VM Spool、vApp 的使用方法。
- (二) 实验原理
- 1.VM 创建方式;
- 2.VM Spool.vApp 主要功能。
- (三)实验项目流程图:
- 1. 讲授示教: 10 分钟
- (1) 讲解本次实验注意事项。
- 2. 实验操作: 60 分钟

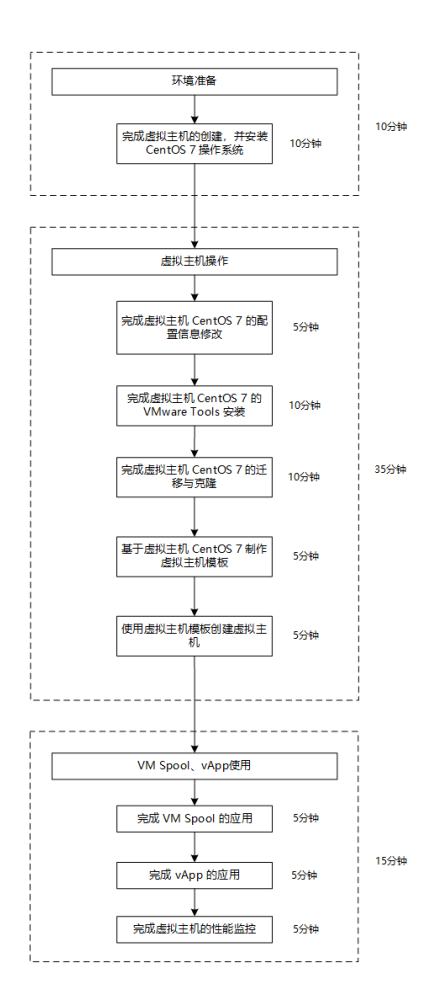

3. 总结讨论: 10 分钟

(1) VMware Tools 安装方式

- (2) VM Spool、vApp 作用。
- 4. 附件:
- (1) 硬件

每组 2 人,配备计算机 3 台,不低于双核 CPU、8G 内存、500GB 硬盘,开启硬件虚拟 化支持。

(2) 软件

Windows 10 64 位专业版操作系统;

安装 VMware Workstation Pro 15,安装 SSH 远程管理终端软件。

(3) 网络

计算机使用固定 IP 地址接入局域网,并支持对互联网的访问; 提供可用于接入互联网的 IP 地址 16 个。 (4) 工具

无。

#### 实验七: VMware vCenter Converter

本实验主要内容为: VMware vCenter Converter 部署与配置,使用 VMware vCenter Converter 完成虚拟机转换。

(一) 实验目的

1.理解 VMware vCenter Converter;

2.掌握 VMware vCenter Converter 的部署与设置方法;

3.掌握使用 VMware vCenter Converter 进行虚拟机转换的方法。。

(二) 实验原理

1.VMware vCenter Converter 工作原理;

2.VMware vCenter Converter 转换方式。

(三)实验项目流程图:

1. 讲授示教: 10 分钟

(1) VMware vCenter Converter 安装。

2. 实验操作: 60 分钟

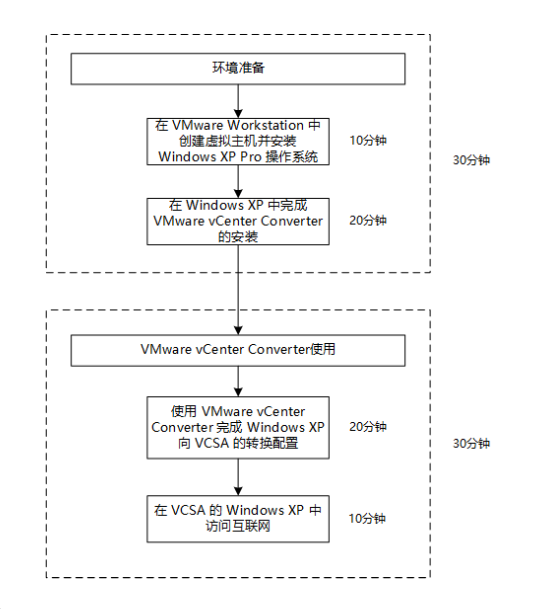

3. 总结讨论: 10 分钟

(1) VMware vCenter Converter 虚拟机转换过程。

4. 附件:

(1) 硬件

每组 2 人,配备计算机 3 台,不低于双核 CPU、8G 内存、500GB 硬盘,开启硬件虚拟 化支持。

(2) 软件

Windows 10 64 位专业版操作系统;

安装 VMware Workstation Pro 15,安装 SSH 远程管理终端软件。

(3) 网络

计算机使用固定 IP 地址接入局域网,并支持对互联网的访问;

提供可用于接入互联网的 IP 地址 16 个。

(4) 工具

无。

## 实验八: vRealize log Insight

本实验主要内容为: vRealize log Insight 部署配置.掌握 vRealize Log Insight 进行日志查询分析的方法。

(一) 实验目的

1.理解 vRealize Log Insight;

2.掌握 vRealize Log Insight 的部署与设置方法;

3.掌握 vRealize Log Insight 进行日志查询分析的方法;

4.理解 vRealize Log Insight 日志分析报表的内涵。

(二) 实验原理

1.vRealize Log Insight 基本功能;

2.vRealize Log Insight 实现日志查询分析的原理。

(三)实验项目流程图:

1. 讲授示教: 10 分钟

(1) vRealize Log Insight 安装。

2. 实验操作: 60 分钟

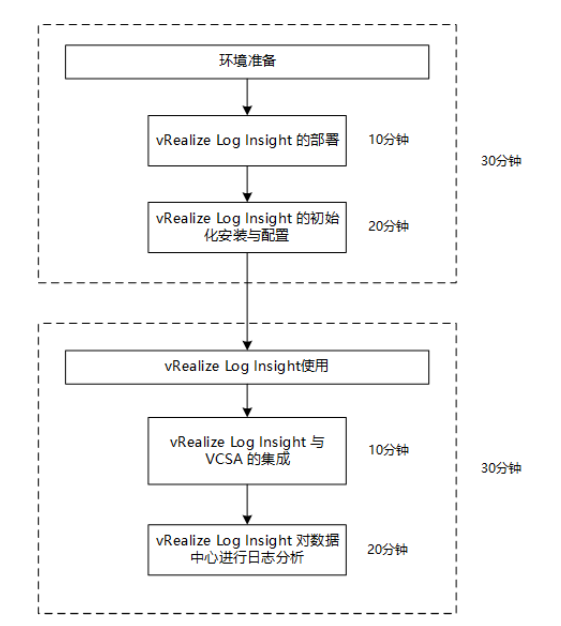

3. 总结讨论: 10 分钟

(1) vRealize Log Insight 安装与初始化过程梳理。

(2) vRealize Log Insight 日志分析重要性

4. 附件:

(1) 硬件

每组 2 人,配备计算机 3 台,不低于双核 CPU、8G 内存、500GB 硬盘,开启硬件虚拟 化支持。

(2) 软件

Windows 10 64 位专业版操作系统;

安装 VMware Workstation Pro 15, 安装 SSH 远程管理终端软件。

(3) 网络

计算机使用固定 IP 地址接入局域网,并支持对互联网的访问;

提供可用于接入互联网的 IP 地址 16 个。

(4) 工具

无。

#### 实验九: Veeam Backup & Replication

本实验主要内容为: Veeam Backup & Replication 安装与初始化,使用 Veeam 实现虚拟 机备份与恢复。

(一) 实验目的

1.理解 Veeam Backup & Replication;

2.掌握 Veeam Backup & Replicationt 的安装与配置方法;

3.掌握 Veeam Backup & Replication 进行虚拟机备份恢复的方法。。

(二) 实验原理

1. Veeam Backup & Replicationt 基本功能;

2. Veeam Backup & Replication 备份原理。

(三)实验项目流程图:

1. 讲授示教: 10 分钟

(1) Veeam Backup & Replication 功能演示;

2. 实验操作: 60 分钟

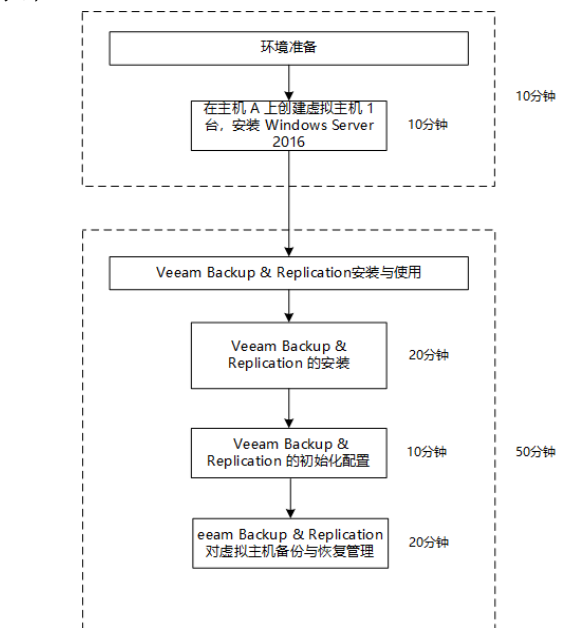

3. 总结讨论: 10 分钟

(1) Veeam Backup & Replication 备份过程。

(2) Veeam Backup & Replication 恢复过程

4. 附件:

(1)硬件

每组2人, 配备计算机3台, 不低于双核 CPU、8G内存、500GB 硬盘, 开启硬件虚拟

化支持。

(2) 软件

Windows 10 64 位专业版操作系统;

安装 VMware Workstation Pro 15,安装 SSH 远程管理终端软件。

(3) 网络

计算机使用固定 IP 地址接入局域网,并支持对互联网的访问;

提供可用于接入互联网的 IP 地址 16 个。

(4) 工具

无。

# 四. 考核方式

1.考核方式:

形成性考核

2.成绩评定:

《云计算与虚拟化技术》课程总成绩为 100 分,其中形成性考核成绩占总成绩的 100%,终结性考核成绩占总成绩的 0%。形成性考核成绩由学生出勤情况、实验报告、实践操作、研究报告四个部分成绩组成,其中出勤情况占总成绩的 10%,实验报告占总成绩的 20%、 实践操作占总成绩的 30%,研究报告占总成绩的 40%。

## 五. 推荐教材与参考资料

1. 推荐教材:

(1) Nick Marshall 主编《Mastering Vmware Vsphere 6.7》(第1版), Sybex, 2018.10

(2) 王春海主编《深入学习 VMware vSphere 6》(第1版),北京:人民邮电出版社, 2016.6

(3) 何坤源主编《VMware vSphere 6.7 虚拟化架构实战指南》北京:人民邮电出版社, 2019.12

2. 参考资料:

- (1) Nick Marshall 主编《精通 VMware vSphere 6》 人民邮电出版社
- (2) 王春海主编《VMware vSphere 6.5 企业运维实战》,人民邮电出版社

(3) 杨海艳主编《VMware vSphere 云平台运维与管理》 电子工业出版社

(4) 何坤源主编《VMware vSphere 6.0 虚拟化架构实战指南》人民邮电出版社

(5) 何坤源主编《VMware vSphere 企业级网络和存储实战》人民邮电出版社

执笔人: 阮晓龙 审核人:

2019年11月30日